## **Enabling SQL Server Authentication**

You will need to change the authentication method used by Microsoft SQL Server in order to complete the IT-234 Unit 9 Assignment or IT-234 Module 4 Assessment.

[1] Open the *Microsoft SQL Server Management Studio (SSMS)* application using the standard **Windows Authentication** method as illustrated below.

| 🖵 Connect to Server |                                | ×      |  |
|---------------------|--------------------------------|--------|--|
| SQL Server          |                                |        |  |
| Server type:        | Database Engine                | ~      |  |
| Server name:        | localhost\SQLEXPRESS           | ~      |  |
| Authentication:     | Windows Authentication         | $\sim$ |  |
| User name:          | IT350\student                  | ~      |  |
| Password:           |                                |        |  |
| Remember password   |                                |        |  |
|                     |                                |        |  |
|                     | Connect Cancel Help Options >> |        |  |

[2] Right-click on the SQL Server instance at the top of the tree in the *Object Explorer* window. Select the **Properties** item from the right-click menu.

| Connect ▼ ♥ ♥ ■ ▼ C →         Image: Connect +         Image: Connect + <th>Object Explorer</th> <th><b>.</b></th> <th>Ψ×</th> | Object Explorer                                                                                                    | <b>.</b>                                                                                                    | Ψ× |  |
|----------------------------------------------------------------------------------------------------|----------------------------------------------------------------------------------------------------|----------------------------------------------------------------------------------------------------|----|--|
| □     □     Iocalhost\SQLEXPRESS (SQL     Connect     t)       □     □     Databases     Disconnect       □     □     Security     Register       □     □     Replication                                                                                                    | Connect - 🛱 🎽 🗏 🝸 🖒 🚸                                                                                                    |                                                                                                    |    |  |
| <ul> <li>PolyBase</li> <li>Management</li> <li>If XEvent Profiler</li> <li>Activity Monitor</li> <li>Start</li> <li>Stop</li> <li>Pause</li> <li>Resume</li> <li>Restart</li> <li>Policies →</li> <li>Facets</li> <li>Start PowerShell</li> <li>Azure Data Studio →</li> <li>Reports →</li> <li>Refresh</li> <li>Properties</li> </ul>                                                                                                    | <ul> <li>Iocalhost\SQLEXPRESS (SQI</li> <li>Databases</li> <li>Security</li> <li>Server Objects</li> <li>Replication</li> <li>PolyBase</li> <li>Management</li> <li>XEvent Profiler</li> </ul> | Connect<br>Disconnect<br>Register<br>New Query<br>Activity Monitor<br>Start<br>Stop<br>Pause<br>Resume<br>Restart<br>Policies<br>Facets<br>Start PowerShell<br>Azure Data Studio<br>Reports<br>Refresh<br>Properties |    |  |

[3] The *Server Properties* window will appear. Click on the *Security* link at the left side of the window. Select the "SQL Server and Windows Authentication mode" option in the "Server authentication" list. Click on the OK button when finished.

| Server Properties - localhost\SQLEXPRESS -                                                                                                    |                                                                                                    |    |     | ×   |
|----------------------------------------------------------------------------------------------------|----------------------------------------------------------------------------------------------------|----|-----|-----|
| Select a page<br>General                                                                                                    | 🖵 Script 🔻 😯 Help                                                                                                    |    |     |     |
| <ul> <li>Memory</li> <li>Processors</li> <li>Security</li> <li>Connections</li> <li>Database Settings</li> <li>Advanced</li> <li>Permissions</li> </ul> | Server authentication<br>Windows Authentication mode  SQL Server and Windows Authentication mode  Login auditing None Failed logins only Successful logins only Both failed and successful logins Server proxy account |    |     |     |
| Connection                                                                                                    | Enable server proxy account                                                                                                    |    |     |     |
| Server:<br>IT350\SQLEXPRESS                                                                                                    | Proxy account:<br>Password:                                                                                                    |    |     |     |
| Connection:<br>IT350\student                                                                                                    | Options                                                                                                    |    |     |     |
| <b>v</b> ₩ <u>View connection properties</u>                                                                                                    | <ul> <li>Enable C2 audit tracing</li> <li>Cross database ownership chaining</li> </ul>                                                                                                    |    |     |     |
| Progress                                                                                                    |                                                                                                    |    |     |     |
| Ready                                                                                                    |                                                                                                    |    |     |     |
|                                                                                                    |                                                                                                    | ОК | Can | cel |

[4] You'll receive a prompt indicating you'll need to restart the SQL Server instance. Click on the **OK** button to close out the window.

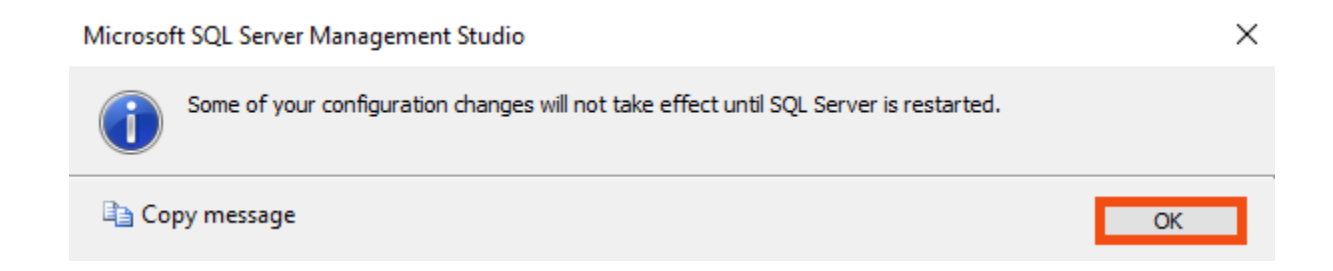

[5] Right-click on the SQL Server instance at the top of the tree in the **Object Explorer** window. Select the **Restart** item from the right-click menu.

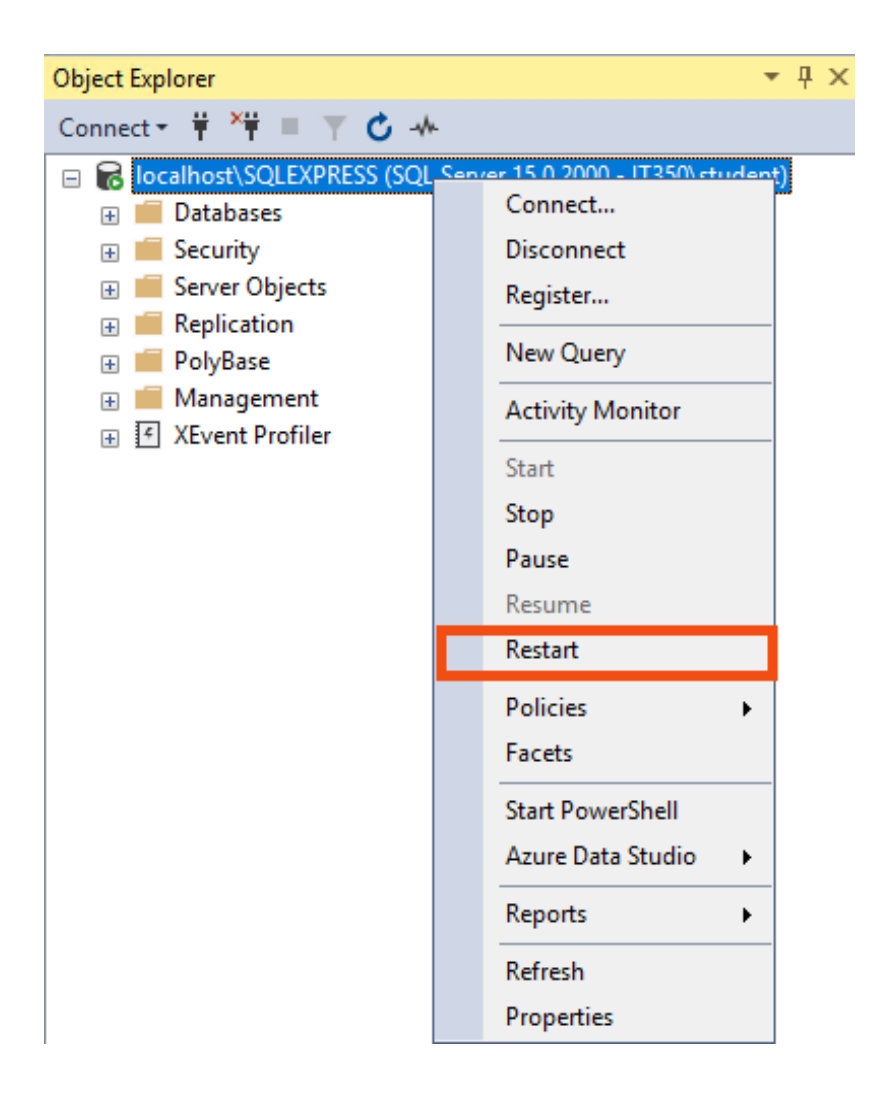

[6] You may receive a *User Account Control* prompt. Click on the **YES** button to continue.

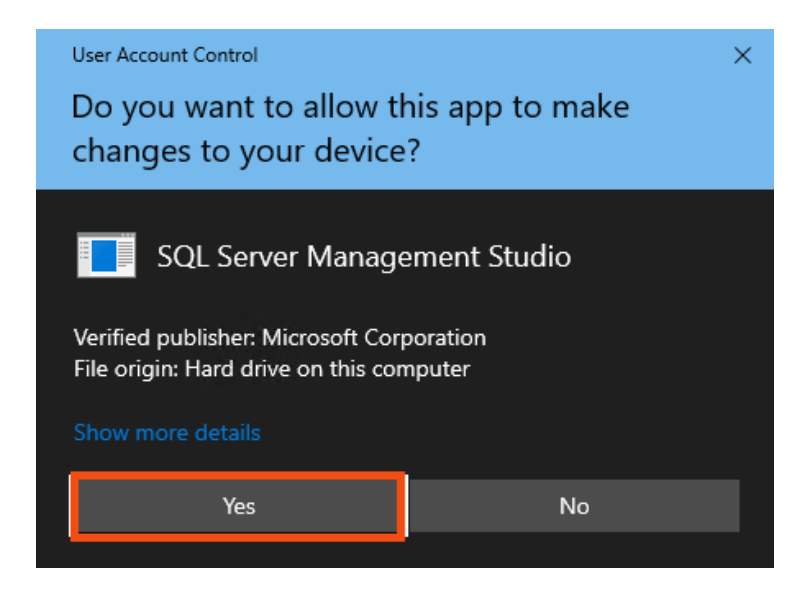

[7] You will then receive a restart prompt. Click on the **YES** button to proceed.

Microsoft SQL Server Management Studio

| ?   | Are you sure you want to restart the MSSQL\$SQLEXPRESS service on IT350? |     |    |
|-----|--------------------------------------------------------------------------|-----|----|
| Cop | py message                                                               | Yes | No |

[8] You'll then see a restart progress window. It will close out once the restart is complete. You can now proceed with work on the IT-234 Unit 9 Assignment or IT-234 Module 4 Assessment problems.

| Service Control                                    |       |
|----------------------------------------------------|-------|
| Attempting to start the following service on IT350 |       |
| MSSQL\$SQLEXPRESS                                  |       |
|                                                    |       |
|                                                    | Close |